### Institutional Advisors

# PayWeb Quick Reference Guide – Setting Up a New Payee

This quick reference guide is designed to walk you through the setup of a new payee in PayWeb.

1. From the portal home page, click on **Pay Group List** listed at the top of the Master File section.

| KeyBank 🔶 🛪      |                 | 001 - KEYBANK N.A.   Help   HARALT - Last Login : 01/26/2021 1:53 PM + |
|------------------|-----------------|------------------------------------------------------------------------|
| Master File      | Reports         | Utilities                                                              |
| Pay Groute List  | Create          | Waiting to Process                                                     |
| Payee List       | Pending Reports |                                                                        |
| Installment List | Download        |                                                                        |
| Payment List     |                 |                                                                        |
| Check List       |                 |                                                                        |
| Tax File List    |                 |                                                                        |
|                  |                 |                                                                        |

- 2. Select which pay group you'd like to add a payee to and click the **View** link. There are two common pay groups listed in the system:
  - **Installment group** This is a group of pensioners/retirees that receive regular (monthly commonly) payments as part of their retirement benefit.
  - Lump sum group (commonly notated by an "L" listed in the account field) This is a group of retirees that receive a single lump sum distribution.

| Home     | e / Pay Group List |                            |               |        |
|----------|--------------------|----------------------------|---------------|--------|
| Availabi | Pay Group: 17003   | 0001080<br>REMEET DIVALENT | Refresh       |        |
| View     | Pay Group          | Name                       | Administrator | Status |
|          | 170030001080       | DEMO BENEFIT PAYMENT       |               | Active |
| Im       |                    |                            |               |        |

3. Select Payee List in the top left corner of the screen to locate the full payee list for the pay group.

| ybank                                                                            | <u>∽ π</u> .                                                     |                                                                                        |                                                                                                    | 001 - KEYBANK N.A.                                                                                        | Help HARALT - I                                                                                                    | Last Login : 01/26/2021 1:53 I   |
|----------------------------------------------------------------------------------|------------------------------------------------------------------|----------------------------------------------------------------------------------------|----------------------------------------------------------------------------------------------------|----------------------------------------------------------------------------------------------------|----------------------------------------------------------------------------------------------------|----------------------------------|
| ome / Pa                                                                         | y Group List / Pay Group View                                    |                                                                                        |                                                                                                    |                                                                                                    |                                                                                                    |                                  |
| ayee List                                                                        | Installment List Payment Lis                                     | t Check List                                                                           |                                                                                                    |                                                                                                    |                                                                                                    | Cancel                           |
| Pay Group<br>Statu:<br>Nam<br>Admi                                               | p: 170030001060 << >><br>S: Active<br>DEMO BENEFIT PAYMENT<br>n: | Year To Date:<br>Active Payees:<br>Held Payees:<br>Inactive Payees:<br>Deleted Payees: | 6,778.2                                                                                                    | 24 Plan Type:<br>7 Tax Reporting:<br>0 Advices:<br>26 Address Confirms:<br>0                              | Pension<br>Year End<br>Financial , Rollove<br>No                                                                                 | r, EFT All                       |
| Home Dedu<br>Pay Group                                                           | uctions Funds Tax/Misc User D                                    | Defined Fields (UDF) Maintenance Data B                                                | Element View<br>Controls                                                                                                    |                                                                                                    |                                                                                                    |                                  |
| Address:                                                                         | 4900 TIEDEMAN ROAD                                               |                                                                                        | Plan Type:                                                                                                    | Pension                                                                                                   | Lead Days:                                                                                                    | 12                               |
| Address:<br>City:<br>Country:                                                    | 4900 TIEDEMAN ROAD BROOKLYN USA                                  | State: OH Zip: 44144-2338                                                              | Plan Type: [<br>Tax Reporting Code: [<br>Tax Number: [<br>Installment Release: [<br>Trust Control: [                                                                             | Pension<br>Year End<br>341974250<br>Held<br>Detail/Check                                                  | Lead Days:<br>Cycle Code:<br>Suspense Days:<br>Check Combine:<br>PG Combine Group:                                               | 12<br>0<br>No                    |
| Address:<br>City:<br>Country:<br>Defaults                                        | 4900 TIEDEMAN ROAD<br>BROOKLYN<br>USA                            | State: OH Zip: 44144-2338                                                              | Plan Type:<br>Tax Reporting Code:<br>Tax Number:<br>Installment Release:<br>Trust Control:<br>Miscellaneous                                                                      | Pension<br>Year End<br>341974250<br>Held<br>DelaWCheck                                                    | Lead Days:<br>Cycle Code:<br>Suspense Days:<br>Check Combine:<br>PG Combine Group:                                               | 12<br>0.<br>No                   |
| Address:<br>City:<br>Country:<br>Defaults<br>Primary Acco                        | 4900 TIEDEMAN ROAD BROOKLYN USA count and Forms A CCOUNT:        | State: OH Zip: 44144-2338                                                              | Plan Type:<br>Tax Reporting Code:<br>Tax Number:<br>Installment Release:<br>Trust Control:<br>Miscellaneous<br>Address Confirmatic<br>Outslanding Check                          | Pension Year End 341974250 Held Detal//Check On Pretax Notification Archiv                                | Lead Days:<br>Cycle Code:<br>Suspense Days:<br>Check Combine<br>PG Combine Group:<br>Medicare Reimburse<br>re/Purge Check Histo  | 12 0 No Tefra Print ry           |
| Address:<br>City:<br>Country:<br>Defaults<br>Primary Acc<br>Ar<br>Check<br>EFT / | 4900 TIEDEMAN ROAD                                               | State: OH Zip: 44144-2338                                                              | Plan Type:<br>Tax Reporting Code:<br>Tax Number:<br>Installment Release:<br>Trust Control:<br>Miscellaneous<br>Address Confirmatio<br>Outstanding Check I<br>Advices<br>EFT: All | Pension<br>Year End<br>341974250<br>Held<br>DetaWCheck<br>201 Pretax<br>Notification Archiv<br>Financial: | Lead Days:<br>Cycle Code:<br>Suspense Days:<br>Check Combine:<br>PG Combine Group:<br>Medicare Reimburse<br>re/Purge Check Histo | 12 0 No Tefra Print Ty Zero Net: |

4. Click on New to create a new payee within the pay group payee list.

|                                                                                                    | <u>♦~</u>                                                                                                    |                                                                                                    |                                                                                                    | 001 -      | KEYBANK N.A.   Help   H | ARALT - Last Login : 01/26/2021 1:53 PM                                                                                                    |
|----------------------------------------------------------------------------------------------------|----------------------------------------------------------------------------------------------------|----------------------------------------------------------------------------------------------------|----------------------------------------------------------------------------------------------------|------------|-------------------------|----------------------------------------------------------------------------------------------------|
| Home                                                                                                    | / Payee List                                                                                                    |                                                                                                    |                                                                                                    |            |                         |                                                                                                    |
| Available L                                                                                                    | List                                                                                                    |                                                                                                    |                                                                                                    | Filters    |                         | Refresh                                                                                                    |
| O Pay 0                                                                                                    | Group/Payee: 1700300010                                                                                                    | 075341111                                                                                                    |                                                                                                    | Pay Group: |                         |                                                                                                    |
| 0                                                                                                    | Name:                                                                                                    |                                                                                                    |                                                                                                    | Status:    | *                       | New                                                                                                    |
| 0                                                                                                    | Payee:                                                                                                    |                                                                                                    |                                                                                                    |            |                         |                                                                                                    |
| 0                                                                                                    | Partial SSN:                                                                                                    |                                                                                                    |                                                                                                    |            |                         |                                                                                                    |
| O AI                                                                                                    | Iternate Num:                                                                                                    |                                                                                                    |                                                                                                    |            |                         |                                                                                                    |
|                                                                                                    |                                                                                                    |                                                                                                    |                                                                                                    |            |                         |                                                                                                    |
| View<br>view                                                                                                    | Pay Group                                                                                                    | Payee 075341111                                                                                                    | Name<br>VEGA, JUAN                                                                                                    |            | Alternate Number        | Status -                                                                                                    |
| View<br>view<br>view                                                                                                    | Pay Group 170030001080 170030001080                                                                                                    | Payee 075341111                                                                                                    | Name -<br>VEGA, JUAN<br>BROWER, BENNY CAN                                                                                                    |            | Alternate Number        | Status Inactive                                                                                                    |
| View<br>view<br>view<br>view                                                                                                 | Pay Group           170030001080           170030001080           170030001080           170030001080                                                                                                    | Payee 075341111<br>1111111111<br>1111111119                                                                                                | VEGA, JUAN<br>BROWER, BENNY CAN<br>PAYEE, TEST                                                                                                    |            | Alternate Number        | Status  Inactive  Inactive  Inactive  Inactive  Inactive  Inactive Inactive |
| View<br>view<br>view<br>view                                                                                                 | Pay Group           170030001080           170030001080           170030001080           170030001080           170030001080                                                                                                    | Payee -                                                                                                    | VEGA, JUAN           BROWER, BENNY CAN           PAYEE, TEST           TEST, PAYEE                                                                |            | Alternate Number        | Status  Inactive Inactive Inactive Inactive Inactive Inactive Inactive Inactive                                                                                                    |
| View<br>view<br>view<br>view<br>view<br>view                                                                                 | Pay Group           170030001080           170030001080           170030001080           170030001080           170030001080           170030001080           170030001080                                                                      | Payee         Payee           075341111         111111111           1111111111         1111111119           11111111222         1111222333 | Name           VEGA, JUAN           BROWER, BENNY CAN           PAYEE, TEST           TEST, PAYEE           SEPTEMBER, TEST                       |            | Alternate Number        | Status  Inactive Inactive Inactive Active                                                                                                    |
| View           view           view           view           view           view           view           view           view | Pay Group           170030001080           170030001080           170030001080           170030001080           170030001080           170030001080           170030001080           170030001080           170030001080           170030001080 | Payee           075341111           111111111           1111111119           111111122           1111222333           111223333            | Name           VEQA, JUAN           BROWER, BENINY CAN           PAYEE, TEST           TEST, PAYEE           SEPTEMBER, TEST           BLANK NAME |            | Alternate Number        | Status  inactive inactive inactive Active Active                                                                                                    |

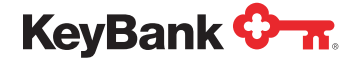

5. In the pop-up window, enter the Add New Payee details. Once complete, click OK.

| KeyBank 🔇     | ≻                       |        |           |                         | 001        | KEYBANK N.A. | Help HAR | ALT - Last Login : 01/26/2 | 021 1:53 PM 👻 |
|---------------|-------------------------|--------|-----------|-------------------------|------------|--------------|----------|----------------------------|---------------|
| Home /        |                         |        |           |                         |            |              |          |                            |               |
| Available Lis | t                       |        |           |                         | Filters    |              |          | Refresh                    |               |
| Pay Gr        | oup/Payee: [17003000108 | 80     | 075341111 |                         | Pay Group: |              |          | New                        | j .           |
| 0             | Name:                   |        |           |                         | status.    | ~            |          |                            | J             |
| 0             | Payee:                  |        |           |                         |            |              |          |                            |               |
| O Alter       | mate Num:               |        |           |                         |            |              |          |                            |               |
|               |                         | 1      |           |                         |            |              |          |                            |               |
| View          | Pay Group               |        | Add New P | ayee                    |            | ×            | umber    | Status                     |               |
| view          | 170030001080            | 07534  |           |                         |            |              |          | Inactive                   |               |
| VIEW          | 170030001080            | 11111  |           | Company: 001            |            |              |          | Inactive                   |               |
| view          | 170030001080            | 11111  |           | Pay Group: 170030001080 |            |              |          | Inactive                   |               |
| view          | 170030001080            | 11111  |           | Payee:                  |            |              |          | Inactive                   |               |
| View          | 170030001080            | 11122  |           | 4                       |            |              |          | Active                     |               |
| view          | 170030001080            | 11122  |           |                         |            |              | k        | Active                     |               |
| view          | 170030001080            | 11133  |           |                         | ок         | Close        |          | Inactive                   |               |
| view          | 170030001080            | 11515. |           | d'areaterer.            |            |              |          | Inactive                   |               |
| view          | 170030001080            | 120001 | 1111      | CURRENT, BENEFIT        |            | ****         |          | Active                     |               |
|               | 17000001000             |        | 545A      | 010TO 10101             |            |              |          | la scali ca                |               |
| ← Previous    |                         |        |           |                         |            |              |          | Next                       | ->            |
|               | _                       |        |           |                         |            |              |          |                            |               |
|               |                         |        |           |                         |            |              |          |                            |               |
|               |                         |        |           |                         |            |              |          |                            |               |
|               |                         |        |           |                         |            |              |          |                            |               |

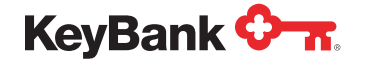

<u>key.com/ia</u>

- **6.** Within the payee view screen, complete the required information:
  - Name
  - Address
  - Tax Name/Address (if different from the Payee Address)
  - Dates fields

## Best practice: Everything entered into the system must be keyed in all UPPER CASE.

### Enter names of new payees in the format of **[LAST NAME]**, **[FIRST NAME]**.

Tax information is automatically populated based on system information.

The participation date field (i.e., the employee hire date), is recommended.

|                                                                                              | Submit                   |                                                                                                    |         |
|----------------------------------------------------------------------------------------------|--------------------------|----------------------------------------------------------------------------------------------------|---------|
| Bank 💁                                                                                       |                          | 001 - KEYBANK N.A.   Help   HARALT - Last Login : 01/26/26                                                                                                    | 121 1:5 |
| e / Payee List / Payee View                                                                  |                          |                                                                                                    |         |
| Pay Group: 17 030001050<br>Payee: 01 001112<br>Status: A two v<br>Loc: v<br>Name: Aten Amon  | Year To Date:            | 0.00 Pay Group Name: DEMO BENEFIT PAYMENT<br>Payments: 0<br>Installments: 0<br>Direct Deposit: No<br>Plan Type: Pension<br>Administrator:                                  | incel   |
| me EFT Deductions Miscellaneous Web YTD User Def<br>ayee Address<br>Address: 1518 Laine Road | ned Fields(UDF) Maintena | Ince Summary Data Element View Tax Ledger New Payment New Insta<br>Tax Information<br>Tax Rptg State: OH W2 Box 15 Codes: None<br>Tax Rptg Country: 10425 Chpt 3 Override: | ilmen   |
| City: Onvel State: Or<br>Country Code: US Country Name:<br>Foreign:                          | Zip: 44076               | Tax Rptg Code:     Year End     W88en/W9       Foreign ID:     W88en/W9 Date:       Social Security Type:     SSN       W4P On File:     No                                | •       |
|                                                                                              |                          | Advices Dates                                                                                                    |         |
| ax Name/Address Name: Address:                                                               |                          | EFT: 2 Birth: 03/10/1958 Rollover: 2 Participation: 5eparation: 10/15/2020 Death: 0                                                                                        |         |
| ax Name/Address Name: Address: City: Country:                                                | Zip:                     | EFT: 2 Birth: 03/10/1958 Rollover: 2 Participation: 10/15/2020 Death:  Special Handling:                                                                                   |         |

Best practice: When completing each tab within the payee profile, be sure to click **Submit** in the top right corner of your screen continuously. This button functions as a save button for the profile and if you do not click submit, you could potentially lose any of the information entered.

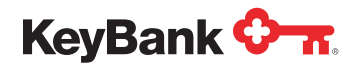

### Electronic Funds Transfer Tab (EFT)

7. Select the EFT tab on the Payee View screen if the payee has elected to receive direct deposits.

| yBank 🖓 📆                                                                                                    |                           |                                                                                                    | 001 - KEY                                                                | BANK N.A.                                                                   | Help HARALT                                                                                                    | - Last Lo                                                        | gin : 01/26 | 2021 1:53 F |
|----------------------------------------------------------------------------------------------------|---------------------------|----------------------------------------------------------------------------------------------------|--------------------------------------------------------------------------|-----------------------------------------------------------------------------|----------------------------------------------------------------------------------------------------|------------------------------------------------------------------|-------------|-------------|
| ome / Payee List / Payee View                                                                                                    |                           |                                                                                                    |                                                                          |                                                                             |                                                                                                    |                                                                  |             |             |
|                                                                                                    |                           |                                                                                                    |                                                                          | 5                                                                           | ubmit t                                                                                                    | Delete                                                           |             | Cancel      |
| Pay Group: 170030001000 Payee: 010001112 Status: Active  Loc: Record issues: Atest. Aaron                                            | Year To Date:             | 0.00 P                                                                                                    | Pay Group Na<br>Payme<br>Installme<br>Direct Dep<br>Plan T<br>Administra | ame: DEM<br>ents: 0<br>ents: 0<br>osit: 0<br>osit: No<br>ype: Pens<br>ator; | D BENEFIT PAYME                                                                                                    | NT                                                               |             |             |
| one EFT Deductions Miscellaneous Web YTD User Defin                                                                                  | ned Fields(UDF) Maintenar | ce Summary Data Eler                                                                                                    | ment View                                                                | Tax Led                                                                     | ger New Pay                                                                                                    | ment                                                             | New In      | staffment   |
| Payee Address                                                                                                    |                           | Tax Information                                                                                                    |                                                                          |                                                                             |                                                                                                    |                                                                  |             |             |
| Payee Address<br>Address: 1518 Laine Road                                                                                            |                           | Tax Information<br>Tax Rptg State:<br>Tax Rptg Country:                                                                                                    | OH                                                                       |                                                                             | W2 Box 15 (<br>10425 Chpt 3 Ov                                                                                       | Codes: []                                                        | None        | ¥           |
| City: Orwell State: OH                                                                                                    | Zip: 44076                | Tax Information<br>Tax Rptg State:<br>Tax Rptg Country:<br>Tax Rptg Code:<br>Foreign ID:                                                                          | OH<br>Vear End                                                           | v                                                                           | W2 Box 15 (<br>1042 S Chpt 3 Ov<br>W8Ben/W                                                                           | Codes: []<br>erride: []<br>en/W9: []<br>9 Date: []               | None        | •           |
| Payee Address:<br>Address: 1518 Laine Road<br>City: Onwell State: OH<br>Country Code: US Country Name:<br>Foreign:                   | Zip: 44076                | Tax Information<br>Tax Rptg State:<br>Tax Rptg Country:<br>Tax Rptg Code:<br>Foreign ID:<br>Social Security Type:<br>W4P On File:                                 | OH<br>Vear End<br>SSN<br>No                                              | >                                                                           | W2 Box 15 (<br>1042S Chpt 3 Ov<br>W8B<br>W8Ben/W<br>W8Ben/W9 Exp                                                     | Codes: []<br>enride: []<br>en/W9: []<br>9 Date: []<br>p Date: [] | None        | >           |
| Payee Address Address: 1518 Laine Road City: Onveit State: OH Country Code: US Country Name: Foreign: Tax Name/Address               | Zip:   44076              | Tax Information<br>Tax Rptg State:<br>Tax Rptg Code:<br>Foreign ID:<br>Social Security Type:<br>W4P On File:<br>Advices                                           | OH<br>Year End<br>SSN<br>No                                              | v<br>V<br>Dates                                                             | W2 Box 15 (<br>10425 Chpt 3 Ov<br>W8B<br>W8Ben/W9 Ex                                                                 | Codes: [<br>een/W9: ]<br>9 Date: ]<br>p Date: ]                  | None        | •           |
| Payee Address Address IS18 Laine Road City: Onwell State: OH Country Code: US Country Name: Foreign: Tax Name/Address Name: Address: | Zip: 44076                | Tax Information<br>Tax Rptg State:<br>Tax Rptg Country:<br>Tax Rptg Code:<br>Foreign ID:<br>Social Security Type:<br>W4P On File:<br>Advices<br>EFT:<br>Rollover: | OH<br>Vear End<br>SSN<br>No                                              | v<br>v<br>Dates                                                             | W2 Box 15 (<br>10425 Chpt 3 OV<br>W8Ben/W<br>W8Ben/W9 Ext<br>W8Ben/W9 Ext<br>Birth:<br>Participation:<br>Separation: | Codes: [<br>en:W9: ]<br>9 Date: ]<br>p Date: ]<br>03/18/1951     | None<br>8   | •           |

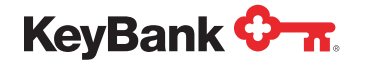

8. Complete the necessary information for the EFT payment associated with the payee.

| the construction of the second                                                                                                    |                            |               |                                                                                                    |                                                                                                    | Submit                               | Det         |         | Cancel        |
|----------------------------------------------------------------------------------------------------|----------------------------|---------------|----------------------------------------------------------------------------------------------------|----------------------------------------------------------------------------------------------------|--------------------------------------|-------------|---------|---------------|
| Pay Group: 170030001050<br>Payee: 010001112<br>Status: Active ¥<br>Loc:<br>ecord Issues: ¥<br>Name: Atest Aaron                                                                                                    | Year To                    | Date:         | 0.00 Pay                                                                                                    | Group Name<br>Payments<br>Installments<br>Nirect Deposit<br>Plan Type<br>Administrator                                                                                                    | DEMO BENE<br>0<br>0<br>No<br>Pension | FIT PAYMENT |         | Gancer        |
|                                                                                                    |                            |               |                                                                                                    |                                                                                                    |                                      |             |         |               |
| TI EFT2 EFT3 EFT4 EFT5 EFT6                                                                                                    | D User Defined Fields(UDF) | Maintenance S | Summary Data Eleme                                                                                                    | ent View                                                                                                    | Tax Ledger                           | New Payme   | ent Ner | w Installment |
| T1 EFT2 EFT3 EFT4 EFT5 EFT6 Sank Information                                                                                                    | D User Defined Fields(UDF) | Maintenance S | Summary Data Eleme<br>Statur                                                                                                    | s: Active                                                                                                    | Tax Ledger                           | New Payme   | ent Ner | w Installment |
| TI EFT2 EFT3 EFT4 EFT5 EFT6<br>Bank Information<br>Name: Bank Name                                                                                                    | D User Defined Fields(UDF) | Maintenance S | Summary Data Eleme<br>Statue<br>Routing and Transi                                                                                            | s: Active                                                                                                    | Tax Ledger                           | New Payme   | ent Ner | w Installment |
| TI EFT2 EFT3 EFT4 EFT5 EFT6 Sank Information Name: Bank Name Address:                                                                                                    | D User Defined Fields(UDF) | Maintenance S | Summary Data Eleme<br>Status<br>Routing and Transi<br>Accourt<br>Accourt                                                                      | s: Active<br>(Control of the second second sec | Tax Ledger                           | New Payme   | ent Nev | w Installment |
| Image: Second Stress     Image: Second Stress     Image: Second Stress <td>D User Defined Fields(UDF)</td> <td>Maintenance S</td> <td>Summary Data Eleme<br/>Statur<br/>Routing and Transi<br/>Account<br/>Account Typ<br/>Deposit Typ</td> <td>the second second</td> <td>Tax Ledger</td> <td>New Payme</td> <td>ent Ner</td> <td>w Installment</td> | D User Defined Fields(UDF) | Maintenance S | Summary Data Eleme<br>Statur<br>Routing and Transi<br>Account<br>Account Typ<br>Deposit Typ                                                   | the second second         | Tax Ledger                           | New Payme   | ent Ner | w Installment |
| Imme     EFT     Deductions     Miscellaneous     Web     Y1       I     EFT2     EFT3     EFT4     EFT5     EFT6       Bank Information     Name:     Address:                                                                                                    | D User Defined Fields(UDF) | Maintenance S | Summary Data Eleme<br>Statu:<br>Routing and Transi<br>Account<br>Deposit Typp<br>Percentaor                                                   | the second second         |                                      | New Payme   | ent Ner | w Installment |
| TI EFT2 EFT3 EFT4 EFT5 EFT6 Bank Information Name: Bank Name Address: City: Country:                                                                                                    | D User Defined Fields(UDF) | Maintenance S | Summary Data Eleme<br>Statu:<br>Routing and Transi<br>Account<br>Deposit Type<br>Percentage<br>Prenote Contro                                 | ent View         ************************************                                                                                                    |                                      | New Payme   | ent Ner | w Installment |
| T1 EFT2 EFT3 EFT4 EFT5 EFT6  T3 ank Information  Name: Bank Name  Address:  City:  Country:  Foreign:                                                                                                    | D User Defined Fields(UDF) | Maintenance S | Summary Data Eleme<br>Statur<br>Routing and Transi<br>Account<br>Account Type<br>Deposit Type<br>Percentage<br>Prenote Contro<br>Prenote Data | Active           Active           Checking           Checking           Percentage           100.00           Prenote           Ec                                                                                                    | s<br>v                               | New Payme   | ent Nes | w Installment |
| TI EFT2 EFT3 EFT4 EFT5 EFT6 Bank Information Name: Bank Name Address: City: Country: Foreign:                                                                                                    | D User Defined Fields(UDF) | Maintenance S | Summary Data Eleme<br>Statu<br>Routing and Transi<br>Account<br>Account Type<br>Deposit Type<br>Percentage<br>Prenote Contro<br>Prenote Data  | Active         Active           8:         Active           8:         041215032           8:         Checking           9:         Checking           9:         Percentage           10:         Prenote           9:         Prenote                                                                                                    | S<br>S                               | New Payme   | ent Ner | w Installment |

#### Deductions

9. Select the **Deductions** tab on the Payee View screen.

|                                                                                                 |                                                    |                  |                                                                                                    |                           | Submi                    | Delete                                                                                                    | Ca        | ancel  |
|-------------------------------------------------------------------------------------------------|----------------------------------------------------|------------------|----------------------------------------------------------------------------------------------------|---------------------------|--------------------------|----------------------------------------------------------------------------------------------------|-----------|--------|
| Pay Group: 170030                                                                               | 001080 Ye                                          | ear To Date:     | 0.00 F                                                                                                    | ay Group Nam              | e: DEMO BEN              | EFIT PAYMENT                                                                                              |           |        |
| Payee: 01000                                                                                    | 112                                                |                  |                                                                                                    | Payment                   | s: 0                     |                                                                                                    |           |        |
| Status: Active                                                                                  | ~                                                  |                  |                                                                                                    | Direct Decor              | s: 0<br>it: No           |                                                                                                    |           |        |
| Loc:                                                                                            |                                                    |                  |                                                                                                    | Plan Typ                  | e: Pension               |                                                                                                    |           |        |
| locard Incurs                                                                                   |                                                    |                  |                                                                                                    |                           |                          |                                                                                                    |           |        |
| ecord issues:                                                                                   | ~                                                  |                  |                                                                                                    | Administrato              | HT:                      |                                                                                                    |           |        |
| Name: Atest A                                                                                   | varon                                              | s(UDF) Maintenar | nce Summary Data Eler                                                                                                    | Administrato<br>ment View | rt<br>Tax Ledger         | New Payment                                                                                               | New Insta | alimen |
| Name: Atest A                                                                                   | ons discellaneous Web YTD User Defined Fields      | s(UDF) Maintenar | nce Summary Data Eler<br>Tax information                                                                                                | Administrato              | r:<br>Tax Ledger         | New Payment                                                                                               | New Insta | alimen |
| Name: Atest /<br>Name: Atest /<br>Deduct<br>Payee Address<br>Address: 151                       | Ins Miscellaneous Web YTD User Defined Fields      | s(UDF) Maintenar | nce Summary Data Eler<br>Tax Information<br>Tax Rptg State:                                                                             | Administrato              | r:<br>Tax Ledger         | New Payment<br>W2 Box 15 Codes:                                                                           | New Insta | aimen  |
| Name: Atest A<br>Name: Atest A<br>Nome EFT Deduct<br>Payee Address<br>Address: 151              | Naron<br>Miscellaneous Web YTD User Defined Fields | s(UDF) Maintenar | nce Summary Data Eler<br>Tax Information<br>Tax Rptg State:<br>Tax Rptg Country:                                                        | Administrato              | rt<br>Tax Ledger<br>104: | New Payment<br>W2 Box 15 Codes:<br>IS Chpt 3 Override:                                                    | New Insta | alimen |
| Name: Atest A<br>Name: Atest A<br>Nome EFT Deduct<br>Payee Address<br>Address: 151              | ons discellaneous Web YTD User Defined Fields      | s(UDF) Maintenar | nce Summary Data Eler<br>Tax Information<br>Tax Rptg State:<br>Tax Rptg Country:<br>Tax Rptg Code:                                      | Administrato              | Tax Ledger<br>104:       | New Payment<br>W2 Box 15 Codes:<br>IS Chpt 3 Override:<br>W8Ben/W9:                                       | New Insta | alimen |
| Name: Atest A<br>ome EFT Deduct<br>Payee Address<br>Address: 151                                | ell State: OH Zip:                                 | s(UDF) Maintenar | Tax Information<br>Tax Information<br>Tax Rptg State:<br>Tax Rptg Country:<br>Tax Rptg Country:<br>Foreign ID:                          | Administrato              | Tax Ledger<br>104:       | New Payment<br>W2 Box 15 Codes:<br>IS Chpt 3 Override:<br>W8Ben/W3<br>W8Ben/W9 Date:                      | New Insta | alimen |
| Name: Alest A<br>Name: Alest A<br>Payee Address<br>Address: 151<br>City: Om<br>Country Code: US | ell Country Name:                                  | S(UDF) Maintenar | Tax Information<br>Tax Information<br>Tax Rptg State:<br>Tax Rptg Country:<br>Tax Rptg Country:<br>Foreign ID:<br>Social Security Type: | Administrato              | Tax Ledger<br>104:       | New Payment<br>W2 Box 15 Codes:<br>IS Chpt 3 Override:<br>W8Ben/W9<br>W8Ben/W9 Date:<br>88en/W9 Exp Date: | New Insta | alimen |

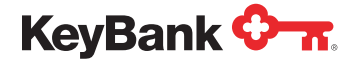

- 10. Add applicable deductions for the payee by using the Select a deduction to add dropdown. The deductions available in the dropdown are pulled from the Pay Group setup. Note, the tax deduction amounts will automatically calculate based on the most recent tax tables when you setup the payees' installment or lump sum payment.
  - Tax tables (add marital status and exemptions)
  - Tax tables plus fixed amount (add marital status, exemptions and dollar amount)
  - Fixed amount (change method to fixed and add dollars to the amount column)
  - Percentage amount (change method to percentage and add percentage to the amount column)

|                                                                                 | π.                                                 |                                                  |                        |                                                          | 001 - KEYBANK NJ                                                                                              | A.   Help   HAR/ | ALT - Last Login : | 01/26/2021 1:53 PM                 |
|---------------------------------------------------------------------------------|----------------------------------------------------|--------------------------------------------------|------------------------|----------------------------------------------------------|----------------------------------------------------------------------------------------------------|------------------|--------------------|------------------------------------|
| iome / Payee l                                                                  | List / Payee Vie                                   |                                                  |                        |                                                          |                                                                                                    |                  |                    |                                    |
|                                                                                 |                                                    |                                                  |                        |                                                          |                                                                                                    | Submit           | Delete             | Cancel                             |
| Pay Group: [1<br>Payee: 0<br>Status: 2<br>Loc: 2<br>Record Issues: 4<br>Name: 4 | 70030001080<br>10001112<br>Active V<br>test. Aaron |                                                  | Year To Date:          | 0.00                                                     | Pay Group Name: DE<br>Payments: 0<br>Installments: 0<br>Direct Deposit: No<br>Plan Type: Pe<br>Administrator: | EMO BENEFIT PAY  | MENT               |                                    |
| Home EFT De                                                                     | ductions Miscellar                                 | neous Web YTD User Defined                       | Fields(UDF) Maintenand | ce Summary Data                                          | Element View Tax L                                                                                            | edger New P      | Payment Ne         | w Installment                      |
| Select a deduction to<br>Code (SD086)                                           | add. v<br>Status (SD102)                           | Description (SD501)                              | Category (SD506)       | Method (SD515)                                           | Amount (SD510)                                                                                                | Withholding P    | ayee (SD545)       | Marital St                         |
| Select a deduction to<br>Code (SQ086)<br>FEDTX                                  | add v<br>Status (SD102)                            | Description (SD501)                              | Category (SD506)       | Method (SD515)<br>Fedist Withhold V                      | Amount (SD510)                                                                                                | Withholding P    | 'ayee (SD545)      | Marital St                         |
| Select a deduction to<br>Code (SD086)<br>FEDTX<br>TAXOH                         | Status (SD102)                                     | Description (SD501)                              | Category (SD506)       | Method (SD515)<br>Fedist Withhold v                      | Amount (SD510)                                                                                                | Withholding P    | 'ayee (SD545)      | Marital St.<br>Married, Jr         |
| Select a deduction to<br>Code (SQ088)<br>FEDTX<br>TAXOH                         | Status (SD102)                                     | Description (SD501)<br>(FEDERAL TAX<br>STATE TAX | Category (SD506)       | Method (SD515)<br>Fedist Withhold V<br>Fedist Withhold V | Amount (SD510)                                                                                                | Withholding P    | rayee (SD545)      | Marital St<br>Married, J<br>Single |

**Best practice:** Be sure to scroll to the right on the page to ensure Marital status and exemptions match what was selected in the documents you received from the payee.

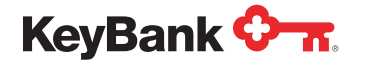

11. Select the Miscellaneous tab on the Payee View screen.

| eyBank 🔶 🛪.                                                                                                   |                                   |                                                                        | 001 - KEN                                                           | (BANK N.A.                                                         | Help   HARAL                                      | T - Last Login : 0              | 1/26/2021 1:53 |
|----------------------------------------------------------------------------------------------------|-----------------------------------|------------------------------------------------------------------------|---------------------------------------------------------------------|--------------------------------------------------------------------|---------------------------------------------------|---------------------------------|----------------|
| ome / Payee List / Payee View                                                                                 |                                   |                                                                        |                                                                     |                                                                    |                                                   |                                 |                |
| Pay Group: 170030001080<br>Payee: 010001112<br>Status: Active<br>Loc:<br>Record Issues:<br>Name: Alest. Aaron | Year To Date:                     | 0.00 P                                                                 | ay Group N<br>Paym<br>Installm<br>Direct Dep<br>Plan 1<br>Administr | ame: DEM<br>ents: 0<br>ents: 0<br>xosit: No<br>fype: Pen<br>rator: | Submit 0<br>NO BENEFIT PAYME                      | Delete                          | Cancel         |
| Home EFT Deductions Miscellaneous Web YTD User<br>Payee Address                                               | r Defined Fields(UDF) Maintenance | Summary Data Eler                                                      | ment View                                                           | Tax Le                                                             | dger New Pa                                       | yment Nev                       | v Installment  |
| Address: 1518 Laine Road                                                                                      |                                   | Tax Rptg State:<br>Tax Rptg Country:                                   | OH                                                                  |                                                                    | W2 Box 15<br>10425 Chpt 3 O                       | Codes: None<br>verride:         | *              |
| City: Orwell State<br>Country Code: US Country Name:                                                          | e: OH Zip: 44076                  | Tax Rptg Code:<br>Foreign ID:<br>Social Security Type:<br>W4P On File: | Vear End<br>SSN                                                     | ~                                                                  | W8E<br>W8Ben/W<br>W8Ben/W9 Ea                     | 3en/W9:<br>V9 Date:<br>kp Date: | •              |
| Tax Name/Address                                                                                              |                                   | Advices                                                                | NO                                                                  | Dates                                                              |                                                   |                                 |                |
| Name:<br>Address:                                                                                             |                                   | EFT: 🖬<br>Rollover: 🛃                                                  |                                                                     |                                                                    | Birth:<br>Participation:<br>Separation:<br>Death: | 03/18/1958                      |                |
| City Control Control                                                                                          |                                   |                                                                        |                                                                     |                                                                    | Dedut:                                            |                                 |                |

**12.** Enter any additional optional fields. It is highly recommended to input the payee's email address and phone number.

| KeyBank 🔭.                                                                                    |                                           |                           | 001 - KEYBANK N.A.   Help   HARALT - Last Login : 01/26/2021 1:53 PM                                                                                                    |
|-----------------------------------------------------------------------------------------------|-------------------------------------------|---------------------------|----------------------------------------------------------------------------------------------------|
| Home / Payee List / Payee View                                                                |                                           |                           |                                                                                                    |
| Pay Group: 17003001000 Payee: 010001112 Status: Active  Loc: Record Issues: Name: Atest Aaron | Year To Date:                             | 0.00 P                    | Submit     Delete     Cancel       Pay Group Name:     DEMO BENEFIT PAYMENT     Payments:     0       Installments:     0     0       Direct Deposit:     No     Plan Type:     Pension       Administrator: |
| Beneficiary of:                                                                               | Miscellaneous                             | Summary Data Lier         | Previous Pay Group:                                                                                                    |
| Name Type: Person  Gender: Male  Payee Type: Payee                                            | Employee Nu<br>Plus/Alternate Nu<br>Payee | umber:<br>umber:<br>Code: | Previous Payee:                                                                                                    |
| Payee Contact Information                                                                     |                                           |                           |                                                                                                    |
| Emäli: atestaaron@test.com<br>Phone: 440-111-2222                                             |                                           |                           |                                                                                                    |

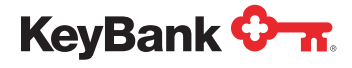

13. Select the User Defined Fields (UDF) tab on the Payee View screen.

| ByBank VT.                                                                                                    |                                   |                                                                                                    | 001 - KEYBAN                                                                                     | KNA.   Help   HARAL                                                                                                | .T - Last Login : O                                             | 1/26/2021 1:53 P |
|----------------------------------------------------------------------------------------------------|-----------------------------------|----------------------------------------------------------------------------------------------------|--------------------------------------------------------------------------------------------------|----------------------------------------------------------------------------------------------------|-----------------------------------------------------------------|------------------|
| ome / Payee List / Payee View                                                                                              |                                   |                                                                                                    |                                                                                                  |                                                                                                    |                                                                 |                  |
|                                                                                                    |                                   |                                                                                                    |                                                                                                  | Submit                                                                                                    | Delete                                                          | Cancel           |
| Pay Group: 170030001080<br>Payee: 010001112<br>Status: Active<br>Loc:<br>Record Issues:<br>Name: Atest. Aaron              | Year To Date:                     | 0.00 P                                                                                                    | Pay Group Name:<br>Payments:<br>Installments:<br>Direct Deposit:<br>Plan Type:<br>Administrator; | DEMO BENEFIT PAYM<br>0<br>0<br>No<br>Pension                                                                       | ENT                                                             |                  |
| Home EFT Deductions Miscellaneous Web YTD                                                                                  | User Defined Fields(UDF) Maintena | ince Summary Data Eler                                                                                                    | ment View T                                                                                      | ax Ledger New Pa                                                                                                   | yment Nev                                                       | Installment      |
| Payee Address                                                                                                    |                                   | Tax Information                                                                                                    |                                                                                                  |                                                                                                    |                                                                 |                  |
| Payee Address Address: 1518 Laine Road                                                                                     |                                   | Tax Information<br>Tax Rptg State:<br>Tax Rptg Country:                                                                                                    | OH                                                                                               | W2 Box 15<br>10425 Chpt 3 O                                                                                        | Codes: None                                                     | ~                |
| Payee Address Address: 1518 Laine Road                                                                                     | States (and )                     | Tax Information<br>Tax Rptg State:<br>Tax Rptg Country:<br>Tax Rptg Code:                                                                                             | OH<br>Vear End                                                                                   | W2 Box 15<br>10425 Chpt 3 O<br>W88                                                                                 | Codes: None<br>werride:<br>Ben/W9:                              | *                |
| Payee Address Address: 1518 Laine Road City: Onvelt Country Code: US Country Name: Foreign:                                | State: OH Zip: 44076              | Tax Information<br>Tax Rptg State:<br>Tax Rptg Country:<br>Tax Rptg Code:<br>Foreign (D;<br>Social Security Type:<br>W4P On File:                                     | OH<br>Year End V<br>SSN V<br>No V                                                                | W2 Box 15<br>10425 Chpt 3 O<br>W88<br>W8Ben/W<br>W8Ben/W9 E                                                        | Verride: None<br>werride: Ben/W9:<br>V9 Date: Kp Date: Constant | >                |
| Payee Address Address: 1518 Laine Road City: Onvell Country Code: US Foreign: Tax Name/Address                             | State: OH Zip: 44076              | Tax Information<br>Tax Rptg State:<br>Tax Rptg Country:<br>Tax Rptg Code:<br>Foreign ID:<br>Social Security Type:<br>W4P On File:<br>Advices                          | OH<br>Vear End V<br>SSN V<br>No V                                                                | W2 Box 15<br>10425 Chpt 3 O<br>W88<br>W88en/W9 Ei<br>W88en/W9 Ei                                                   | Codes: None<br>werride:<br>Ben W9:<br>V9 Date:<br>kp Date:      | •                |
| Payee Address Address: 1518 Lane Road City: Onwell Country Code: US Country Name: Foreign: Tax Name/Address Name: Address: | State: OH Zip: 44076              | Tax Information<br>Tax Rptg State:<br>Tax Rptg Country:<br>Tax Rptg Code:<br>Foreign ID:<br>Social Security Type:<br>W4P On File:<br>Advices<br>EFT: 2<br>Rollover: 2 | OH<br>Vew End V<br>SSN V<br>No V                                                                 | W2 Box 15<br>10425 Chpt 3 O<br>W88<br>W8Ben/W9 E<br>Dates<br>Dates<br>Birth:<br>Separation<br>Separation<br>Death: | Codes: None<br>werride:                                         | ×                |

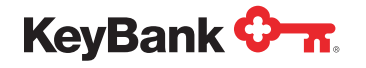

<u>key.com/ia</u>

### PayWeb Quick Reference Guide – Setting Up a New Payee

**14. Enter** date information into the **START ccyymmdd** field to generate the payee's credential letters for the PayeeWeb pensioner portal. This date should always be the first business day after the payee's first payment date.

**Note:** The PayeeWeb pensioner portal is only used for payees receiving installment payments. If you are setting up a payee for a lump sum Pay Group, you do **NOT** have to enter a date into the **START ccyymmdd** field.

|                                                                                                    | Submit Delete Ca                                                                                                    | ancel  |
|----------------------------------------------------------------------------------------------------|----------------------------------------------------------------------------------------------------|--------|
| Pay Group: 170030001080 Payee: 010001112 Status: Active  Loc: Loc: Name: Atest. Aaron                                                                                                    | Year To Date:     0.00     Pay Group Name:     DEMO BENEFIT PAYMENT       Payments:     0       Installments:     0       Direct Deposit:     No       Plan Type:     Pension       Administrator:     2                                                                                                    |        |
| me EFT Deductions Miscellaneous Web YTD                                                                                                    | User Defined Fields(UDF) Maintenance Summary Data Element View Tax Ledger New Payment New Insta                                                                                                    | allmen |
|                                                                                                    |                                                                                                    |        |
| Check Note 1:                                                                                                    | Alpha 1-3: Alpha 10-7:                                                                                                    |        |
| Check Note 1:Check Note 2:                                                                                                    | Alpha 1-3: Alpha 10-7: Code 1: Alpha 10-8:                                                                                                    |        |
| Check Note 1:<br>Check Note 2:<br>Check Note 3:                                                                                                    | Alpha 1-3:         Alpha 10-7:           Code 1:         Alpha 10-8:           Alpha 10-1:         Alpha 10-9:                                                                                                    |        |
| Check Note 1:<br>Check Note 2:<br>Check Note 3:<br>Check Note 4:                                                                                                    | Alpha 1-3:     Alpha 10-7:       Code 1:     Alpha 10-8:       Alpha 10-1:     Alpha 10-9:       Alpha 10-2:     Alpha 10-10:                                                                                                    |        |
| Check Note 1:<br>Check Note 2:<br>Check Note 3:<br>Check Note 4:<br>Check Note 5:                                                                                                    | Alpha 1-3:     Alpha 10-7:       Code 1:     Alpha 10-8:       Alpha 10-1:     Alpha 10-9:       Alpha 10-2:     Alpha 10-10:       Alpha 10-3:     Alpha 10-11:                                                                                                    |        |
| Check Note 1:<br>Check Note 2:<br>Check Note 3:<br>Check Note 4:<br>Check Note 5:<br>Check Note 5:                                                                                                    | Alpha 1-3:       Alpha 10-7:         Code 1:       Alpha 10-8:         Alpha 10-1:       Alpha 10-9:         Alpha 10-2:       Alpha 10-10:         Alpha 10-3:       Alpha 10-11:         Alpha 10-4:       Alpha 10-12:                                                                                                    |        |
| Check Note 1:<br>Check Note 3:<br>Check Note 3:<br>Check Note 4:<br>Check Note 5:<br>Check Note 6:<br>Check Note 7:                                                                                                    | Alpha 1-3:       Alpha 10-7:         Code 1:       Alpha 10-8:         Alpha 10-1:       Alpha 10-9:         Alpha 10-2:       Alpha 10-9:         Alpha 10-3:       Alpha 10-10:         Alpha 10-3:       Alpha 10-11:         Alpha 10-4:       Alpha 10-12:         Alpha 10-5:       Alpha 10-13:                                                                                                    |        |
| Check Note 1:<br>Check Note 3:<br>Check Note 3:<br>Check Note 4:<br>Check Note 5:<br>Check Note 6:<br>Check Note 7:<br>Check Note 8:                                                                                                    | Alpha 1-3:       Alpha 10-7:         Code 1:       Alpha 10-8:         Alpha 10-1:       Alpha 10-9:         Alpha 10-2:       Alpha 10-9:         Alpha 10-3:       Alpha 10-10:         Alpha 10-3:       Alpha 10-11:         Alpha 10-3:       Alpha 10-11:         Alpha 10-4:       Alpha 10-12:         Alpha 10-5:       Alpha 10-13:         Alpha 10-6:       Alpha 10-14:                                                                                                    |        |
| Check Note 1:<br>Check Note 3:<br>Check Note 3:<br>Check Note 5:<br>Check Note 6:<br>Check Note 7:<br>Check Note 8:<br>Check Note 8:                                                                                                    | Alpha 1-3:       Alpha 10-7:         Code 1:       Alpha 10-8:         Alpha 10-1:       Alpha 10-9:         Alpha 10-2:       Alpha 10-9:         Alpha 10-3:       Alpha 10-10:         Alpha 10-3:       Alpha 10-11:         Alpha 10-4:       Alpha 10-12:         Alpha 10-5:       Alpha 10-13:         Alpha 10-6:       Alpha 10-13:                                                                                                    |        |
| Check Note 1:<br>Check Note 2:<br>Check Note 3:<br>Check Note 4:<br>Check Note 5:<br>Check Note 7:<br>Check Note 9:<br>Check Note 10:                                                                                                    | Alpha 1-3:       Alpha 10-7:         Code 1:       Alpha 10-8:         Alpha 10-1:       Alpha 10-9:         Alpha 10-2:       Alpha 10-9:         Alpha 10-2:       Alpha 10-10:         Alpha 10-3:       Alpha 10-11:         Alpha 10-4:       Alpha 10-12:         Alpha 10-5:       Alpha 10-13:         Alpha 10-6:       Alpha 14-1:                                                                                                    |        |
| Check Note 1:<br>Check Note 2:<br>Check Note 3:<br>Check Note 4:<br>Check Note 5:<br>Check Note 6:<br>Check Note 7:<br>Check Note 8:<br>Check Note 9:<br>Check Note 9:<br>Check Note 10:                                                                                     | Alpha 1-3:       Alpha 10-7:         Code 1:       Alpha 10-8:         Alpha 10-1:       Alpha 10-9:         Alpha 10-2:       Alpha 10-9:         Alpha 10-2:       Alpha 10-10:         Alpha 10-3:       Alpha 10-11:         Alpha 10-4:       Alpha 10-12:         Alpha 10-5:       Alpha 10-13:         Alpha 10-6:       Alpha 10-13:         Alpha 30-5:       Conversion Date:                                                                                                    | 0.00   |
| Check Note 1:<br>Check Note 2:<br>Check Note 3:<br>Check Note 4:<br>Check Note 4:<br>Check Note 6:<br>Check Note 6:<br>Check Note 8:<br>Check Note 8:<br>Check Note 9:<br>Check Note 10:<br>MYTEWED ID:<br>START ccyy/mm/dd: 2021/03/01                                      | Alpha 1-3:       Alpha 10-7:         Code 1:       Alpha 10-8:         Alpha 10-1:       Alpha 10-9:         Alpha 10-2:       Alpha 10-9:         Alpha 10-2:       Alpha 10-10:         Alpha 10-3:       Alpha 10-11:         Alpha 10-4:       Alpha 10-12:         Alpha 10-4:       Alpha 10-13:         Alpha 10-5:       Alpha 10-13:         Alpha 10-5:       Alpha 14-13:         Alpha 30-5:       Conversion Date:         Conversion Date:       Cash 1:         Date 1:       Cash 2:                                                                              | 0.00   |
| Check Note 1:<br>Check Note 2:<br>Check Note 3:<br>Check Note 4:<br>Check Note 5:<br>Check Note 6:<br>Check Note 6:<br>Check Note 7:<br>Check Note 7:<br>Check Note 7:<br>Check Note 9:<br>Check Note 9:<br>Check Note 10:<br>PAYEEWED ID:<br>START ccy/mmidd:<br>2021/03/01 | Alpha 1-3:       Alpha 10-7:         Code 1:       Alpha 10-8:         Alpha 10-1:       Alpha 10-8:         Alpha 10-1:       Alpha 10-9:         Alpha 10-2:       Alpha 10-9:         Alpha 10-3:       Alpha 10-10:         Alpha 10-3:       Alpha 10-11:         Alpha 10-4:       Alpha 10-12:         Alpha 10-5:       Alpha 10-13:         Alpha 10-6:       Alpha 10-13:         Alpha 10-6:       Alpha 10-13:         Alpha 10-6:       Alpha 10-13:         Alpha 30-5:       Conversion Date:         Conversion Date:       Cash 1:         Date 1:       Cash 2: | 0.00   |

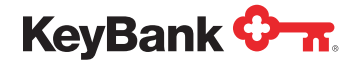

**15.** Click **Submit** in the top right of your screen to finalize addition of the payee. You will receive a confirmation message pop-up confirming the addition of the payee.

| e / Payee List / Payee View                                                                                                    |                                     |                                                                                                    |                                                                                       |                      |
|----------------------------------------------------------------------------------------------------|-------------------------------------|----------------------------------------------------------------------------------------------------|---------------------------------------------------------------------------------------|----------------------|
|                                                                                                    |                                     |                                                                                                    | Supprit Delete                                                                        | Cancel               |
| Pay Group: 170030001080<br>Payee: 010001112<br>Status: Active<br>Loc:<br>cord Issues:<br>Name: Atest. Aaron                        | Year To Date:                       | 0.00 Pay Group Na<br>Payme<br>Installme<br>Direct Dap<br>Plan T<br>Administra                      | Inne: DEMO BENEFIT PAYMENT<br>Ints: 0<br>osit: 0<br>osit: No<br>ype: Pension<br>Itor: |                      |
| EFT Deductions Miscellaneous Web YTE                                                                                               | User Defined Fields(UDF) Maintenanc | e Summary Data Element View                                                                        | Tax Ledger New Payment New                                                            | v Installmen         |
| Check Note 1:                                                                                                    |                                     | Ainha 1.3:                                                                                         | Ainha 10.7                                                                            |                      |
| Check Note 7:                                                                                                    |                                     | Code 1:                                                                                            | Alpha 10.8:                                                                           |                      |
| Check Note 3:                                                                                                    |                                     | Alpha 10-1:                                                                                        | Alpha 10-9:                                                                           |                      |
| Check Note 4:                                                                                                    |                                     | Alpha 10-2:                                                                                        | Alpha 10-10:                                                                          |                      |
| Check Note 5:                                                                                                    |                                     | Alpha 10-3:                                                                                        | Alpha 10-11:                                                                          |                      |
|                                                                                                    |                                     |                                                                                                    | Alpha 10-12:                                                                          |                      |
| Check Note 6:                                                                                                    |                                     | Alpha 10-4:                                                                                        |                                                                                       |                      |
| Check Note 6:<br>Check Note 7:                                                                                                    |                                     | Alpha 10-4:<br>Alpha 10-5:                                                                         | Alpha 10-13:                                                                          |                      |
| Check Note 6:<br>Check Note 7:<br>Check Note 8:                                                                                    |                                     | Alpha 10-4:<br>Alpha 10-5:<br>Alpha 10-6:                                                          | Alpha 10-13:<br>Alpha 14-1:                                                           |                      |
| Check Note 6:<br>Check Note 7:<br>Check Note 8:<br>Check Note 9:                                                                   |                                     | Alpha 10-4:<br>Alpha 10-5:<br>Alpha 10-6:                                                          | Alpha 10-13:<br>Alpha 14-1:                                                           |                      |
| Check Note 6:<br>Check Note 7:<br>Check Note 8:<br>Check Note 9:<br>Check Note 10:                                                 |                                     | Alpha 10-4:<br>Alpha 10-5:<br>Alpha 10-6:<br>Alpha 30-5:                                           | Alpha 10-13:                                                                          |                      |
| Check Note 6: Check Note 7: Check Note 9: Check Note 10: PAYEEWED ID:                                                              |                                     | Alpha 10-4:                                                                                        | Alpha 10-13:<br>Alpha 14-1:<br>Cash 1:                                                | 0.00                 |
| Check Note 6:<br>Check Note 7:<br>Check Note 8:<br>Check Note 9:<br>Check Note 10:<br>PAYEEWED ID:<br>START ccyy/mm/dd; 2021/03/01 |                                     | Alpha 10-4:<br>Alpha 10-5:<br>Alpha 10-6:<br>Alpha 30-5:<br>Conversion Date:<br>Date 1:            | Alpha 10-13:<br>Alpha 14-1:<br>Cash 1:<br>Cash 2:                                     | 0.00                 |
| Check Note 6: Check Note 7: Check Note 7: Check Note 9: Check Note 9: PAYEEWED ID: START ccyy/mm/dd: 2021/03/01 Memo 3:            |                                     | Alpha 10-4:<br>Alpha 10-5:<br>Alpha 10-6:<br>Alpha 30-5:<br>Conversion Date:<br>Date 1:<br>Date 2: | Alpha 10-13:<br>Alpha 14-1:<br>Cash 1:<br>Cash 2:<br>Cash 3:                          | 0.00<br>0.00<br>0.00 |

16. A confirmation message pop-up will diant as some of the payee.

#### businesses-institutions/

| KeyBank 🐜.<br>Home / Payee List / Payee View<br>Payment Wizards | solutions/instit<br>advisors.html?<br>CMPIA_alias | tutional-<br>ppc=21            | 001 - KEYBANK                                                                                    | N.A.                       | Help HARALT - Last L                                    | ogin : 01/26/ | 2021 1 53 PM<br>Cancel |
|-----------------------------------------------------------------|---------------------------------------------------|--------------------------------|--------------------------------------------------------------------------------------------------|----------------------------|---------------------------------------------------------|---------------|------------------------|
| Pay Group: 17003001000                                          | Year To Date:                                     | 0.00                           | Pay Group Name:<br>Payments:<br>Instaltments:<br>Direct Deposit:<br>Plan Type:<br>Administrator: | DEMO<br>0<br>Yes<br>Pensio | BENEFIT PAYMENT                                         |               |                        |
| Home EFT Deductions Miscellaneous W                             | Payee Message                                     |                                |                                                                                                  | ×                          | er New Payment                                          | New Ins       | stallment              |
| Payee Address Address: 1518 LAINE ROAD                          | REQUEST PROCESSED SUCCESSFULLY                    |                                | CIO<br>E                                                                                         | se                         | W2 Box 15 Codes:<br>1042S Chpt 3 Override:<br>W8Ben/W9: | None          | ~                      |
| City: ORWELL                                                    | State: OH Zip: 44076                              | Foreign                        | ID:                                                                                              | 4                          | W8Ben/W9 Date:                                          |               |                        |
| Country Code: US Country Name:                                  |                                                   | Social Security Ty<br>W4P On F | pe: SSN V                                                                                        |                            | W8Ben/W9 Exp Date:                                      |               |                        |

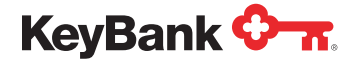

#### Performing Payee Maintenance or Updating Information in a Payee Profile

17. To change any information in the Payee View tabs (such as address), simply locate the payee record you want to update and type in the new information, then click Submit. If the change is to be effective at a future date, select the Future Date button at the top of the screen to enter the effective date of the change. Then update the data you want to change, then click Submit.

| Payment Wizards View Tax Forms                                                                                                |                                                                                                    | Submit Cance                                                                         |
|----------------------------------------------------------------------------------------------------|----------------------------------------------------------------------------------------------------|--------------------------------------------------------------------------------------|
| Pay Group: 170030001080 << > Future Date<br>Payee: 610001112<br>Status: Active<br>Loc:<br>ecord Issues:<br>Name: ATEST, AARON | te: 0.00 Pay Group<br>Pay<br>Install<br>Direct D<br>Pla<br>Adminit                                                                                                    | Name: DEMO BENEFIT PAYMENT<br>ments: 0<br>eposit: Yes<br>n Type: Pension<br>strator: |
| ome EFT Deductions Miscellaneous Web YTD User Defined Fields(UDF) N<br>Payee Address                                          | Maintenance Summary Data Element Vier                                                                                                    | w Tax Ledger New Payment New Installm                                                |
| Address: 1518 LAINE STREET                                                                                                    | Tax Rptg State:     IN       Tax Rptg Country:     In       Tax Rptg Code:     Year End       Foreign ID:     In       Social Security Type:     SSN       W4P On File:     No | W2 Box 15 Codes:     None       1042\$ Chpt 3 Override:                              |
| Tax Name/Address                                                                                                    | Advices                                                                                                    | Dates                                                                                |
| Name:                                                                                                    | EFT: V<br>Rollover: V                                                                                                    | Birth: 03/18/1958 Participation: 08/01/1980 Suparation: 08/01/1980                   |
| Address:                                                                                                    | Digital:                                                                                                    | Death:                                                                               |

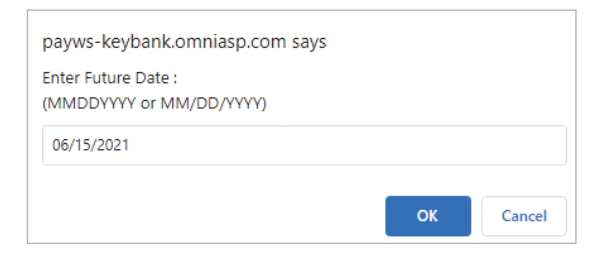

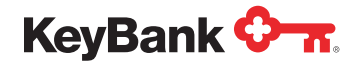

**18.** You may access the **Maintenance** tab to track any changes to a payee's record. This area shows the user ID and date for the last update of a pensioner record.

|                                                                                                    |                                   | 001                                                                                    | - KEYBANK N.A.   Help   HARALT - Last Login : 01/26/2021 1:53                                                                                                    |
|----------------------------------------------------------------------------------------------------|-----------------------------------|----------------------------------------------------------------------------------------|----------------------------------------------------------------------------------------------------|
| me / Payee List / Payee Vie                                                                                                    | ew                                |                                                                                        |                                                                                                    |
| Pay Group: 170030001080 Payee: 010001112 Status: Active  Loc: Construction of the substatement of the substatement of the subs | < >>                              | <b>fear To Date:</b> 0.00 Pay Gro                                                      | oup Name: DEMO BENEFIT PAYMENT<br>Payments: 0<br>ct Deposit: Yes<br>Plan Type: Pension<br>ninistrator:                                                                                                    |
| ALCOL ARCH                                                                                                    |                                   |                                                                                        |                                                                                                    |
| ome EFT Deductions Miscella                                                                                                    | aneous Web YTD User Defined Field | ts(UDF) Maintenance Summary Data Element                                               | View Tax Ledger New Payment New Installment                                                                                                    |
| ome EFT Deductions Miscella<br>Record Type                                                                                                    | aneous Web YTD User Defined Field | ds(UDF) Maintenance Summary Data Element<br>Changed By                                 | View Tax Ledger New Payment New Installment<br>Changed On                                                                                                    |
| ome EFT Deductions Miscella<br>Record Type                                                                                                    | aneous Web YTD User Defined Field | ds(UDF) Mainténance Summary Data Element 1<br>Changed By<br>HARALT                     | View Tax Ledger New Payment New Installment Changed On 01/27/2021-08.20.16                                                                                                    |
| Record Type PA BT                                                                                                    | Identifier                        | ds(UDF) Maintenance Summary Data Element 1<br>Changed By<br>HARALT<br>HARALT           | View         Tax Ledger         New Payment         New Installment           Changed On         01/27/2021-08 20:16         01/27/2021-08 20:16           01/27/2021-08:16:51         01/27/2021-08:16:51         01/27/2021-08:16:51 |
| PA<br>BT<br>SD                                                                                                    | Identifier<br>EFT PC01<br>FEDTX   | ds(UDF) Maintenance Summary Data Element 1<br>Changed By<br>HARALT<br>HARALT<br>HARALT | View         Tax Ledger         New Payment         New Installment           Changed On         01/27/2021-08.20-16         01/27/2021-08.16.51           01/27/2021-08.16.51         01/27/2021-08.16.52                             |

Note: You may run the **Transaction Report** from the **Create Report** screen that will show any updates you make in PayWeb within the time frame selected. Please refer to the **Create and Download Reports QRG**.

For more assistance in navigating or using the PayWeb Portal, visit key.com/paywebtraining, or contact your KeyBank Institutional Advisors Relationship Management Team.

KeyBank Institutional Advisors collaboratively engages stakeholders to understand their organization's strategic mission, values, and goals. Our advisors are professionals supported by subject matter experts across client disciplines/market segments. Combining our expertise with an understanding of the client, we recommend and implement customized, coordinated financial solutions.

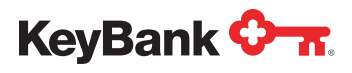

Page 13 of 13

KeyBank Institutional Advisors is the marketing name under which KeyBank National Association (KeyBank) offers investment management and fiduciary services to institutional clients.

KeyBank does not give legal advice. Banking products and services are provided by KeyBank, Member FDIC. Investment products and services are:

NOT FDIC INSURED • NOT BANK GUARANTEED • MAY LOSE VALUE • NOT A DEPOSIT • NOT INSURED BY ANY FEDERAL OR STATE GOVERNMENT AGENCY

©2024 KeyCorp. All rights reserved.